# **IP ACL Application Configuration**

Model: S5900-24S4T2Q

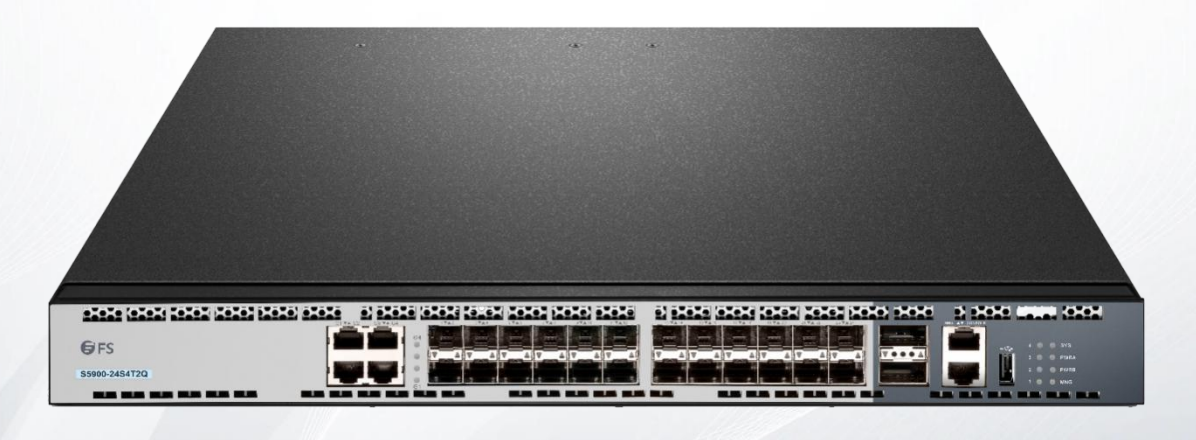

#### **Table of Contents**

| 1. Application of IP Access Control List | . 1 |
|------------------------------------------|-----|
| 1.1 Applying the IP Access Control List  | . 1 |
| 1.1.1 Applying ACL on Ports              | 1   |

## 1. Application of IP Access Control List

## 1.1 Applying the IP Access Control List

### 1.1.1 Applying ACL on Ports

After an ACL is established, it can be applied on one or many slots or globally. Run the following command in global or port configuration mode:

| Command                                                                             | Purpose                                                                                                    |
|-------------------------------------------------------------------------------------|----------------------------------------------------------------------------------------------------|
| config                                                                              | Enters the global configuration mode.                                                                                                    |
| interface g0/1                                                                      | Enters the to-be-configured port.                                                                                                    |
| [no] {ip   ipv6} access-group name [egress   vlan {word   add<br>word remove word ] | Applies the established IP/IPv6 access list to an interface or cancels it<br>on the interface.<br>Egress means that the ACL is applied in an outbound direction.<br>Vlan means that the ACL is applied in an inbound VLAN.<br>Word stands for the VLAN range table.<br>Add means to add the VLAN range table.<br>Remove means to delete the VLAN range table. |
| exit                                                                                | Goes back to the global configuration mode.                                                                                                    |
| exit                                                                                | Goes back to the EXEC mode.                                                                                                    |
| write                                                                               | Saves the settings.                                                                                                    |